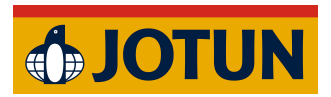

Jotun Installation Guide:

## ArchiCAD Windows Automatic Insatallation

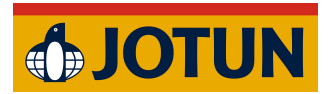

- 1. Quit ArchiCAD if it is currently running (important).
- 2. Download the addon.

| <u> </u>                                                                                                    | ♣ JOTUN                                                 |
|----------------------------------------------------------------------------------------------------|---------------------------------------------------------|
| Nedladdning för<br>Archicad<br>• Ladda ner till PC (för Archicad 27 och 28)<br>• Ladda ner till Mac (för Archicad 27 og 28)<br>• Ladda ner Zip-fil för IT Enterprise PC (för Archicad<br>27 och 28)<br>• Ladda ner Zip-fil för IT Enterprise Mac (för Archicad<br>27 och 28) | GRAPHISOFT<br>Archicad®<br>Jotun Digital Colour Palette |

- 3. Open the downloaded file.
- 4. If "Windows protected your PC" popup shows, click Run anyway.

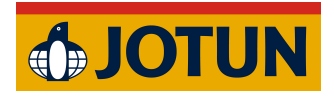

5. Select the ArchiCAD versions you want to install and click Next.

| Setup - Jotun Plugin version 1.0                                                                                   | -                |         |
|----------------------------------------------------------------------------------------------------|------------------|---------|
| Select Components<br>Which components should be installed?                                                         |                  |         |
| Select the components you want to install; clear the compo-<br>install. Click Next when you are ready to continue. | nents you do not | want to |
| Custom installation                                                                                                |                  | ~       |
| Jotun plugin for ArchiCAD INT 28                                                                                   |                  |         |
|                                                                                                    |                  |         |
| Current selection requires at least 8,4 MB of disk space.                                                          |                  |         |

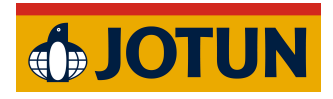

## 6. Click Install.

|                                                        |                              |                     |          | A    |
|--------------------------------------------------------|------------------------------|---------------------|----------|------|
| Setup is now ready to begin in                         | stalling Jotun Plugin on yc  | our computer.       |          |      |
| Click Install to continue with th change any settings. | e installation, or click Bac | k if you want to re | eview or |      |
| Setup type:<br>Custom installation                     |                              |                     |          |      |
| Selected components:                                   |                              |                     |          |      |
| Jotun piugin for Archicad                              | INT 28                       |                     |          |      |
|                                                        |                              |                     |          |      |
|                                                        |                              |                     |          |      |
|                                                        |                              |                     |          | é    |
| 4                                                      |                              |                     | Þ        | _    |
|                                                        |                              |                     |          |      |
|                                                        | Back                         | Install             | Car      | icel |

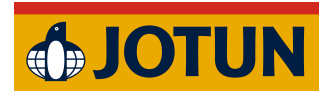

7. Click Finish to complete the installation.

| 🕞 Setup - Jotun Plugin versio | Plugin version 1.0 – – – – – – – – – – – – – – – – – – – |  |  |
|-------------------------------|----------------------------------------------------------|--|--|
| <b>JOTUN</b>                  | Click Finish to exit Setup.                              |  |  |
|                               | Finish                                                   |  |  |

## 8. Open ArchiCAD.

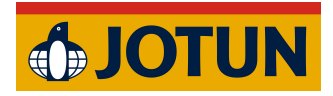

9. The Add-On should now be visible in the top menu bar.

| e Edit View Design Document                                                                                                    | Uptions Window Jotun                             | Jotun Help          |                                                |           |                                                                                                    |                                                                                                    |
|----------------------------------------------------------------------------------------------------|--------------------------------------------------|---------------------|------------------------------------------------|-----------|----------------------------------------------------------------------------------------------------|----------------------------------------------------------------------------------------------------|
| afault Settings 🛛 🗸 👁 Stra                                                                                                    | actural - Bearing                                | Open Colour Palette | Generic Wall/Sh > 1/222 Floor Plan and Section | - •       | 1. Story (Home + 1)                                                                                                    | 10<br>10                                                                                                    |
| Image: The second second s | x files g<br>d teamwork functions are d<br>· · £ | x                   | [South Elevation]                              | APHISOFT. | Search Project Map  Search Project Map  Cutitide  Dutitide  Est Evations  Est Evations  Est Evation (Auto-re Consumerity Est Elevation (Auto-re Consumerity Est Elevation (Auto-re Consumerity Esteedules Doments  Deneric Perspective Esteedules Esteedules | <ul> <li> <sup>1</sup> 02 Drafting         <sup>1</sup> 1:00         <sup>1</sup> 1:00         <sup>1</sup> 1:00         <sup>1</sup> 1:00         <sup>1</sup> 2 Entire Model         <sup>1</sup> Q 2 Architectural 100         <sup>1</sup> Q 2 3:40         <sup>1</sup> Architectural 100         <sup>1</sup> S Building Plans         <sup>1</sup> C<sup>3</sup> No Overrides         <sup>1</sup> Main Model Only         <sup>1</sup> Plain Meter         <sup>2</sup> Q 23%         <sup>1</sup> 0:00<sup>2</sup> No All Elements         <sup>1</sup> Plain Meter         <sup>2</sup> Q 23%         <sup>1</sup> OO<sup>2</sup> <sup>1</sup> Plain Meter         <sup>2</sup> Plain Meter         <sup>2</sup> Plain Meter         <sup>1</sup> Plain Meter         <sup>1</sup> Plain</li></ul> |